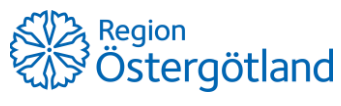

Förvaltningen Patientjournalen Medicinsk teknik, HSS

## Sammanslagning av reservnummer och personnummer

**Personnummer**: Sammanslagning kan användas när en patient lagts till två gånger i MittVaccin och det ena personnumret är felaktigt. Då sparas patienten med det korrekta personnumret och patientposten med inkorrekt personnummer tas bort.

*Obs!* Om <u>covidvaccination</u> registrerats på felaktigt <u>personnummer</u> ska covidvaccinationer makuleras innan sammanslagning sker för att inte bli fel i utdata. -> Se checklista *Rätta felaktigt personnummer*.

**Reservnummer**: Sammanslagning kan även användas när en patient finns tillagd dubbelt i MittVaccin – både med reservnummer och med personnummer.

\***Obs**! Orsaken till varför reservnummer används påverkar huruvida sammanslagning bör göras. Exempelvis ska det inte göras när U-nummer används för att skydda patient. -> Se manual *Användning av person- och reservnummer inklusive hantering vid skyddade personuppgifter*.

Ändra från reservnummer till personnummer (en kundpost)

Om patienten enbart finns tillagd **en gång** i MittVaccin med reservnummer och får ett personnummer (som ännu inte lagts till i MittVaccin) så kan man ändra i befintlig patientpost.

- 1. Klicka på Ändra personuppgifter
- 2. Ändra Id-typ från Reservnummer till Personnummer
- 3. Ändra reservnumret till det nya personnumret i rutan Personnummer.
- 4. Klicka på **Spara**.

Slå samman felaktigt personnummer/reservnummer med personnummer

- 1. Sök fram kund via det felaktiga personnumret eller reservnumret
- 2. Klicka på Ändra personuppgifter
- 3. Gäller reservnummer: Ändra Id-typ till "Personnummer/Samordningsnummer".
- 4. Korrigera/skriv in hela personnumret i fältet **Personnummer**. *Obs!* Samordningsnummer ska EJ användas.
- 5. Klicka på **Spara**
- 6. Svara **Ja** på frågan om att slå ihop och uppdatera.

| Visa kund                  | Ändra kund                       |                             |                               |                |
|----------------------------|----------------------------------|-----------------------------|-------------------------------|----------------|
| Starta vaccination         | ld two                           |                             |                               |                |
| Vaccinationsplan           | la-typ                           | O Personnummen/samoruningsi | iummer · Reservirun           | Inter          |
| Skapa bokning              | Förnamn<br>Ex. Anders            | Eva                         | Efternamn<br>Ex. Andersson    | Olsson         |
| Kundgrupper                | Personnummer<br>Ex. 197512312288 | 2010020F2387                | Adress<br>Ex. Gatan 23        | Algatan 5      |
| Ändra personuppgifter      | Postor                           |                             | Stad                          |                |
| Visa historik              | Ex. 12345                        | 36230                       | Ex. Solna                     | Tingsryd       |
| Tidigare vaccination       | Mobilnummer<br>Ex. 0701234567    |                             | E-post<br>Ex. anders@mail.com |                |
| Skriv ut vaccinationslista | Födelsedatum                     | 2010 - 02 - 05 -            | Kön                           | ○ Man . Kvinna |
| Skriv ut journal           |                                  |                             |                               |                |

Patientposterna har nu slagits ihop till en och sparats med korrekt personnummer.